# Section1: 関数のグラフ

この節では、GeoGebraを用いて関数のグラフを描画する基本事項を扱います。 画面下部にある入力バーから式を入力し、後から書式設定により色や名前を整えることが出来ます。 グラフィックスビューによる作図は、後の章で扱います。

#### 1.1 グラフの挿入

関数のグラフは、関数y = f(x)を満たす(x,y)を座標とする全ての点を描くことです。 入力バーを用いれば、関数を直接入力することが出来、その関数のグラフを作図することが出来ます。 入力バーは、GeoGebraの画面の最下部に位置しています。

- GeoGebra の画面の最下部にある入力バーをクリックして下さい。
   入カ:
- ② キーボードを用いて、方程式か関数を入力して下さい。※スペースは使わないで下さい。
   入力: 3x+2y=6|
- ③ 方程式を入力し終わったら、キーボードの Enter キーを押して下さい。

そうすると、グラフがグラフィックスビューに、方程式が数式ビューに表示されます。

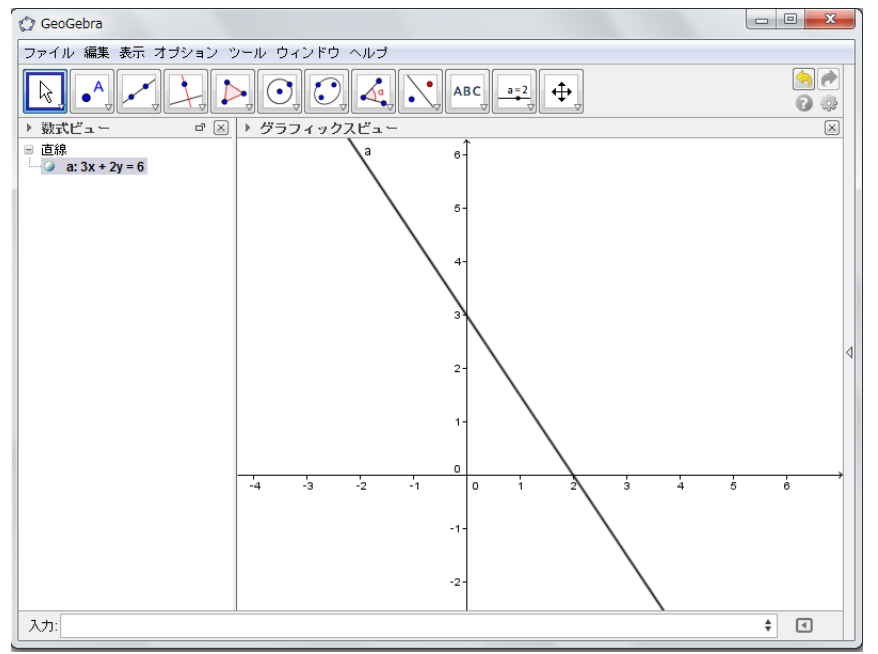

#### 関数の定義域を制限する

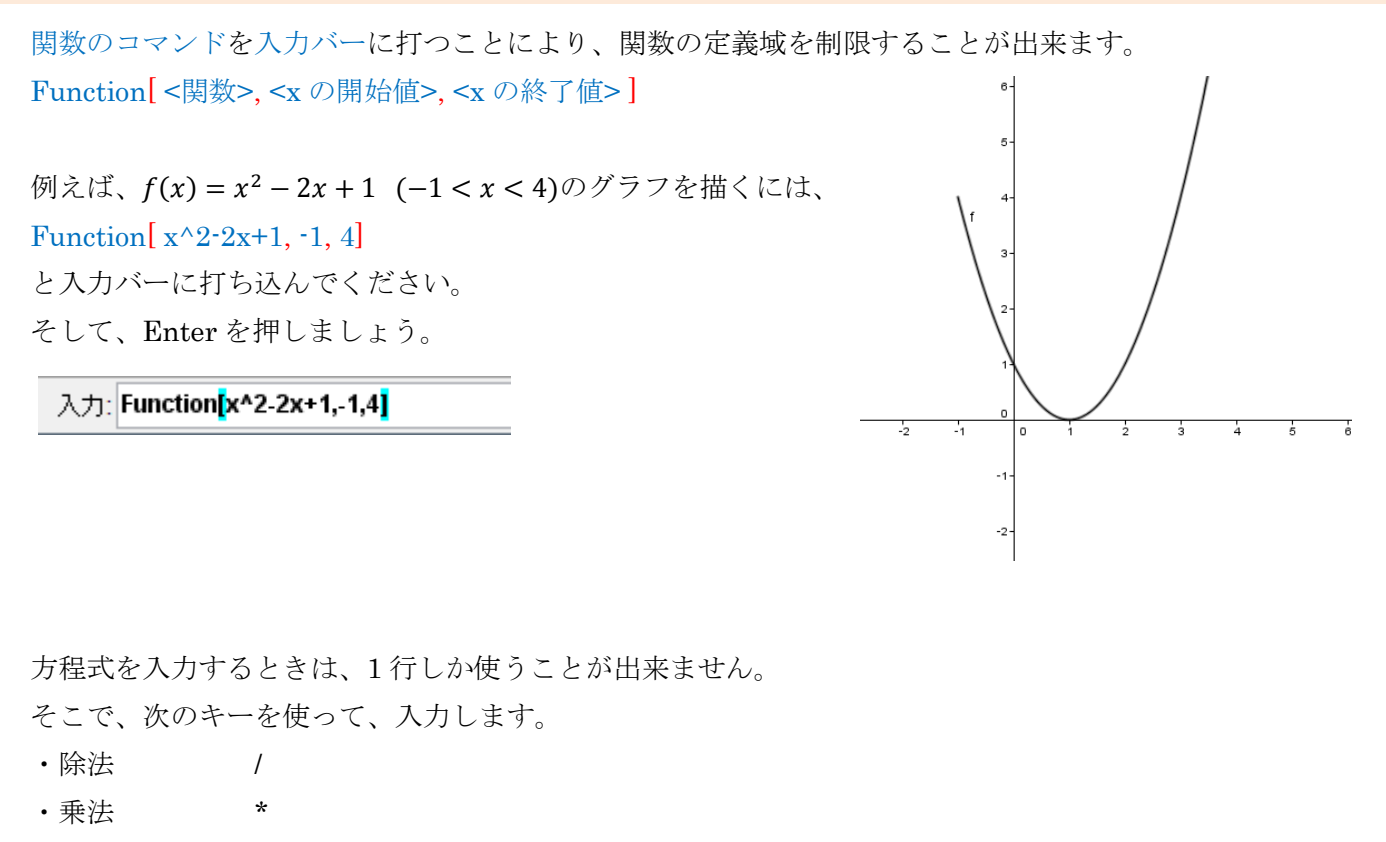

・累乗、指数 ^ 例) x<sup>2</sup>は、x<sup>2</sup>と打ちます。

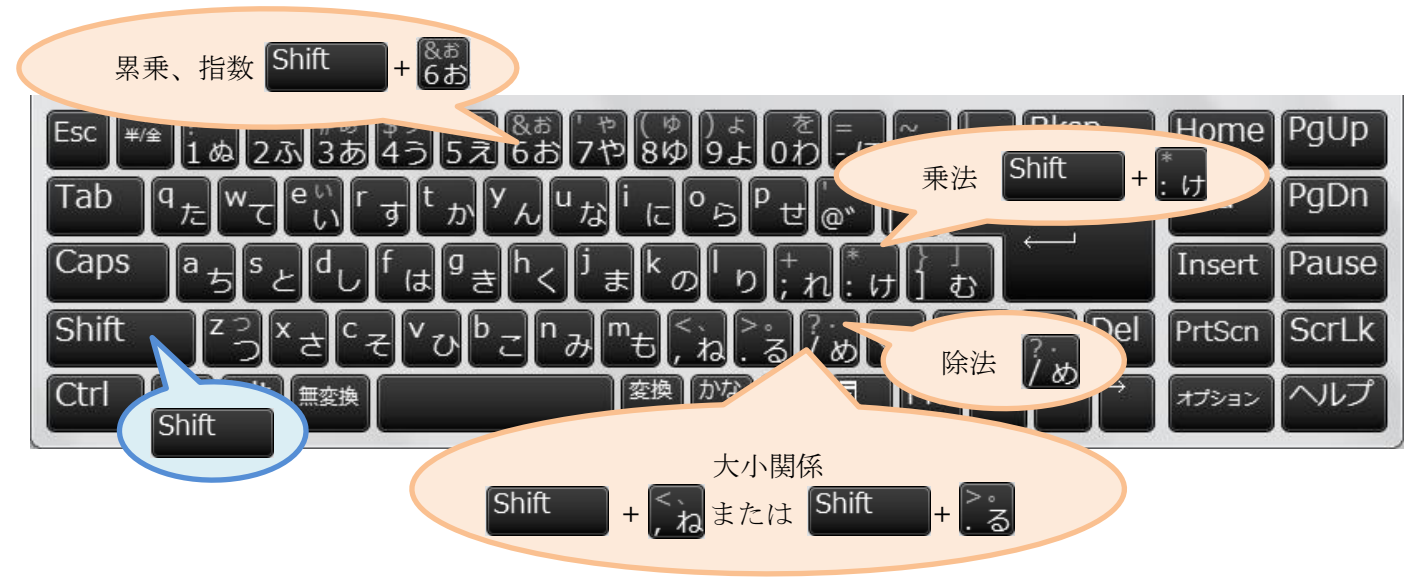

もしも、キーボード上で入力したい記号が見つからなかったら、入力バーの右端にあるアイコン **@**を クリックして下さい。

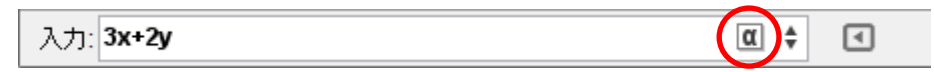

入力したい記号をドロップダウンリストの中から選択して下さい。

| α | β         | Y | δ | ε | ζ      | η             | θ        | к | λ |
|---|-----------|---|---|---|--------|---------------|----------|---|---|
| μ | ξ         | ρ | σ | т | φ      | ф             | х        | Ψ | ω |
| Г | Δ         | Θ | П | Σ | Φ      | Ω             | $\infty$ | 8 | 1 |
| ≠ | ≤         | Σ | ٦ | Λ | $\vee$ | $\rightarrow$ | //       | T | ∈ |
| ⊆ | $\subset$ | ¥ | 2 | 3 | •      | í             | π        | e |   |

関数入力の例

| a) | 3x + 2y = 6                                |      |   |  |
|----|--------------------------------------------|------|---|--|
|    | 入力: <b>3x+2y=6</b>                         | \$   | • |  |
| b) | $y = 3x^2 - 4x - 6$                        |      |   |  |
|    | 入力: <b>y=3x^2-4x-6</b>                     | α 🛊  | ٩ |  |
| c) | $x^2 + 2x + y^2 - 4y = 25$                 |      |   |  |
|    | 入力: x^2+2x+y^2-4y=25                       | α \$ | • |  |
| d) | $y = \frac{3}{x-2} - 3$                    |      |   |  |
|    | 入力: <b>y=3/(x-2)-3</b>                     | α 🛊  | • |  |
| e) | $y = 2 \cdot 3^{x+2} - 1$                  |      |   |  |
|    | 入力: y=2*3^(x+2)-1                          | α \$ | • |  |
| f) | $2x + 4y \le 12$                           |      |   |  |
|    | 入力: 2x+4y<=12                              | α 🛊  | • |  |
| g) | $y = \log_2 x$                             |      |   |  |
|    | 入力: y=log(x)/log(2)                        | \$   | P |  |
| h) | $y = x^3 - 2x^2 + x - 3  (-3 \le x \le 4)$ |      |   |  |
|    | 入力: Function[x^3-2x^2+x-3,-3,4]            | *    | 4 |  |
| i) | y = 3 x - 2  + 1                           |      |   |  |
|    | 入力: <b>y=3abs(x-2)+1</b>                   | \$   | • |  |
|    |                                            |      |   |  |

log という関数は入ってい ますが、底を指定すること が出来ない(自然対数のみ である)ので、底の変換公 式を用いて、入力します。 ※底が2と10だけは、関 数として入っているので、 その場合は真数のみ()に入 力します。

#### 1.2 グラフの書式設定

GeoGebra では、関数や方程式のグラフを変更したりフォーマットしたりすることができます。グラフに名前 を付けることやそれを隠すことも出来ますし、グラフを動かしたり、x軸やy軸の縮尺を変えることも出来ます。

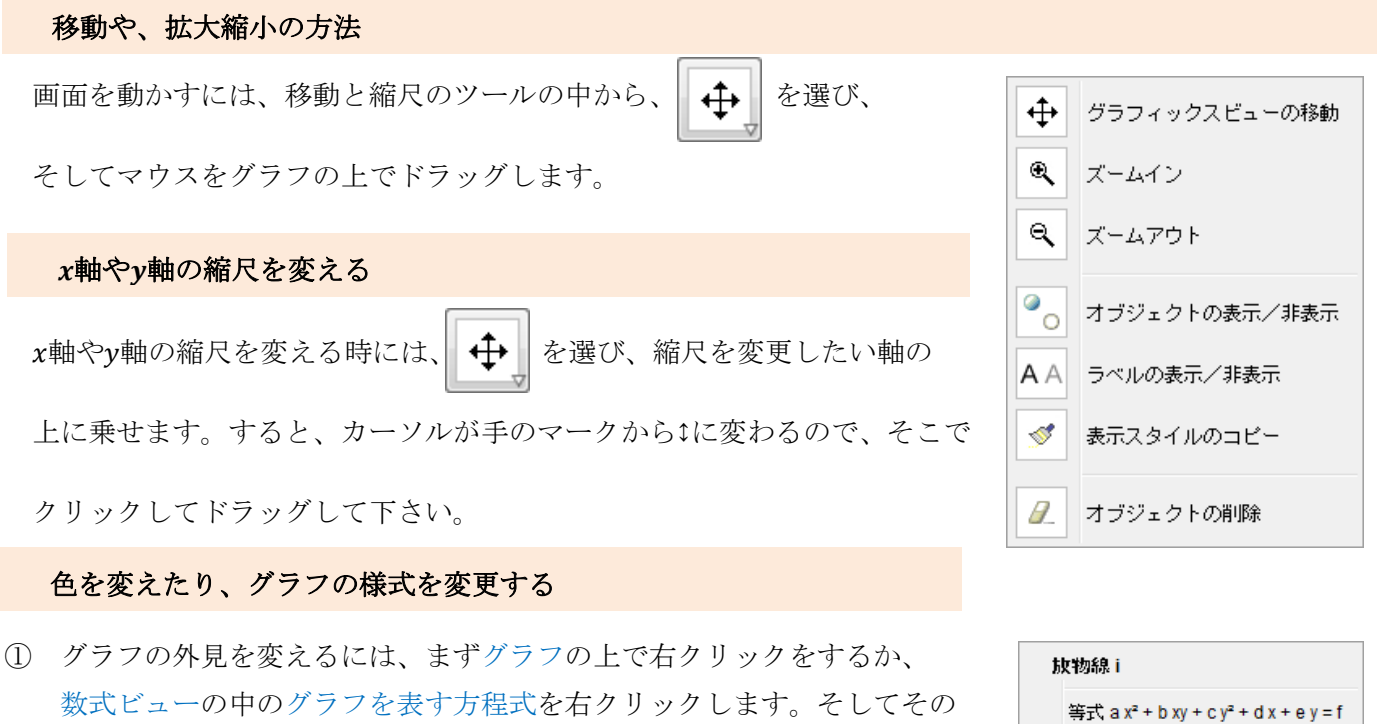

メニューの中から、プロパティを選びます。
 ② そうすると、プレファレンスという画面が現れます。
 その中から、色のタブをクリックし、色を選択して下さい。
 スタイルのタブをクリックすれば、線の太さやスタイルを変更することも
 出来ます。

|   | ħ                    | 史物線 i                                                                                                    |
|---|----------------------|----------------------------------------------------------------------------------------------------|
|   |                      | 等式 a x <sup>z</sup> + b xy + c y <sup>z</sup> + d x + e y = f<br>等式 y <sup>z</sup> = またl  x <sup>z</sup> = |
|   | °0<br>A A<br>\$      | オブジェクトの表示<br>ラベルの表示<br>残像表示                                                                                |
|   | <sup>а</sup> ь<br>// | 名前の変更<br>削除                                                                                                |
| ( | -<br>                | ว่นทำว่า                                                                                                   |

| ◎ プレファレンス                                                                                                    | ۵٫۶۲۷۶۶ ×                                                                                                    |
|----------------------------------------------------------------------------------------------------|----------------------------------------------------------------------------------------------------|
|                                                                                                    |                                                                                                    |
| ● 菌線         ● 菌線         ● 菌酸         ● 菌酸         ● 白         ● 白 | ● 直線         ● 「         ● 周期         ● 0         ● 2次曲線         ● h         ● 3 5 7 9 11 13         ● 6線のスタイル:         ● 2次曲線         ● 1 3 5 7 9 11 13         ● 2次曲線         ● 1 3 5 7 9 11 13         ● 2次曲線         ● 1 3 5 7 9 11 13         ● 2次曲線         ● 1 3 5 7 9 11 13         ● 2次曲線         ● 1 3 5 7 9 11 13         ● 2次曲線         ● 1 3 5 7 9 11 13         ● 2次曲線         ● 1 3 5 7 9 11 13         ● 2 次曲線         ● 1 3 5 7 9 11 13         ● 2 次曲線         ● 2 次曲線         ● 2 次 曲線         ● 2 次 曲線         ● 1 1 13         ● 2 次 曲線 |

#### グラフに関数の名前をつける

グラフに関数の名前をつける他の方法があります。

- グラフに名前をつける為には、まずグラフの上で右クリックをするか、 数式ビューの中のグラフを表す方程式を右クリックします。そしてその メニューの中から、プロパティを選びます。
- ② 基本のタブをクリックし、ラベルの表示の左のチェックボックスをクリックしチェックを入れます。
   そして、ラベルの表示の右にあるドロップダウンのメニューから、

名前と値を選択します。

| ţ                    | 汝物線 i                                                                                                    |
|----------------------|----------------------------------------------------------------------------------------------------|
|                      | 等式 a x <sup>z</sup> + b xy + c y <sup>z</sup> + d x + e y = f<br>等式 y <sup>z</sup> = またl  x <sup>z</sup> = |
| °0<br>AA<br>\$       | オブジェクトの表示<br>ラベルの表示<br>残像表示                                                                                |
| <sup>а</sup> ь<br>// | 名前の変更<br>削除                                                                                                |
|                      | プロパティ                                                                                                    |

| ② プレファレンス                                                                                                    |                                                                                                    |   |
|----------------------------------------------------------------------------------------------------|----------------------------------------------------------------------------------------------------|---|
| T 📰 🔺 🖪 🕻                                                                                                    | <u>ଅଁ</u> 🎭                                                                                                    | 7 |
| ●       ●       ●       ●       ●       ●       ●       ●       ●       ●       ●       ●       ●       ●       ●       ●       ●       ●       ●       ●       ●       ●       ●       ●       ●       ●       ●       ●       ●       ●       ●       ●       ●       ●       ●       ●       ●       ●       ●       ●       ●       ●       ●       ●       ●       ●       ●       ●       ●       ●       ●       ●       ●       ●       ●       ●       ●       ●       ●       ●       ●       ●       ●       ●       ●       ●       ●       ●       ●       ●       ●       ●       ●       ●       ●       ●       ●       ●       ●       ●       ●       ●       ●       ●       ●       ●       ●       ●       ●       ●       ●       ●       ●       ●       ●       ●       ●       ●       ●       ●       ●       ●       ●       ●       ●       ●       ●       ●       ●       ●       ●       ●       ●       ●       ●       ●       ●       ●       ● | 基本       色       スタイル 数式 上級 スクリブティング         名前:       9         値:       x*-4         見出し:       0         マオブジェクトの表示       ラベルの表示:         予携像の表示       オブジェクトの固定         補助オブジェクト |   |
|                                                                                                    |                                                                                                    |   |

| ② プレファレンス                                                        |                                                          |
|------------------------------------------------------------------|----------------------------------------------------------|
|                                                                  |                                                          |
| <ul> <li>■ 直線</li> <li><sup>1</sup> ④ f</li> <li>■ 関数</li> </ul> | 基本 色 スタイル 数式 上級 スクリブティング                                 |
| □ 2次曲線<br>□ 2次由線                                                 | -шил. <u>9</u><br>(ā: x <sup>2</sup> - 4                 |
| h 🖉                                                              | 見出し:                                                     |
|                                                                  | 図オブジェクトの表示<br>名前と値を選ぶと、グラフの横に式が表示されます。                   |
|                                                                  | マラベルの表示:     名前       一 残像の表示:     名前と値       値     0    |
|                                                                  | マオジェクトの氏正し     3 -2 -1     0 1 /2       補助オブジェクト     -2- |
|                                                                  |                                                          |
|                                                                  |                                                          |
|                                                                  |                                                          |

#### グラフの表示・非表示

関数のグラフを表示したり隠したりすることが出来ます。

数式ビューの画面の中に、それぞれの方程式の前に丸があるのに気付きますか。
 ① グラフを非表示にするには、数式ビューの画面で、隠したいグラフの方程式の前にある丸を左クリックします。

■ 関数 • g(x) = 2x + 1•  $g(x) = x^2 - 4$ •  $h(x) = 2 \cdot 3^x$ •  $i(x) = \frac{2}{-1}$   $\left|\times\right|$ 

▶ 数式ビュー

グラフを表示するには、再び数式ビューの画面で、表示したいグラフの 方程式の前にある丸を左クリックします。

> このトグルスイッチで、グラフの 表示と非表示を変更することが 出来ます。

他の方法: グラフィックスビューのグラフの上で右クリックを して、メニューの中からオブジェクトの表示を選択 して下さい。

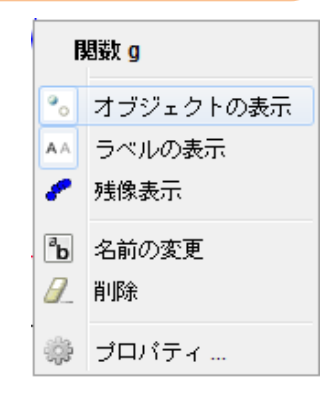

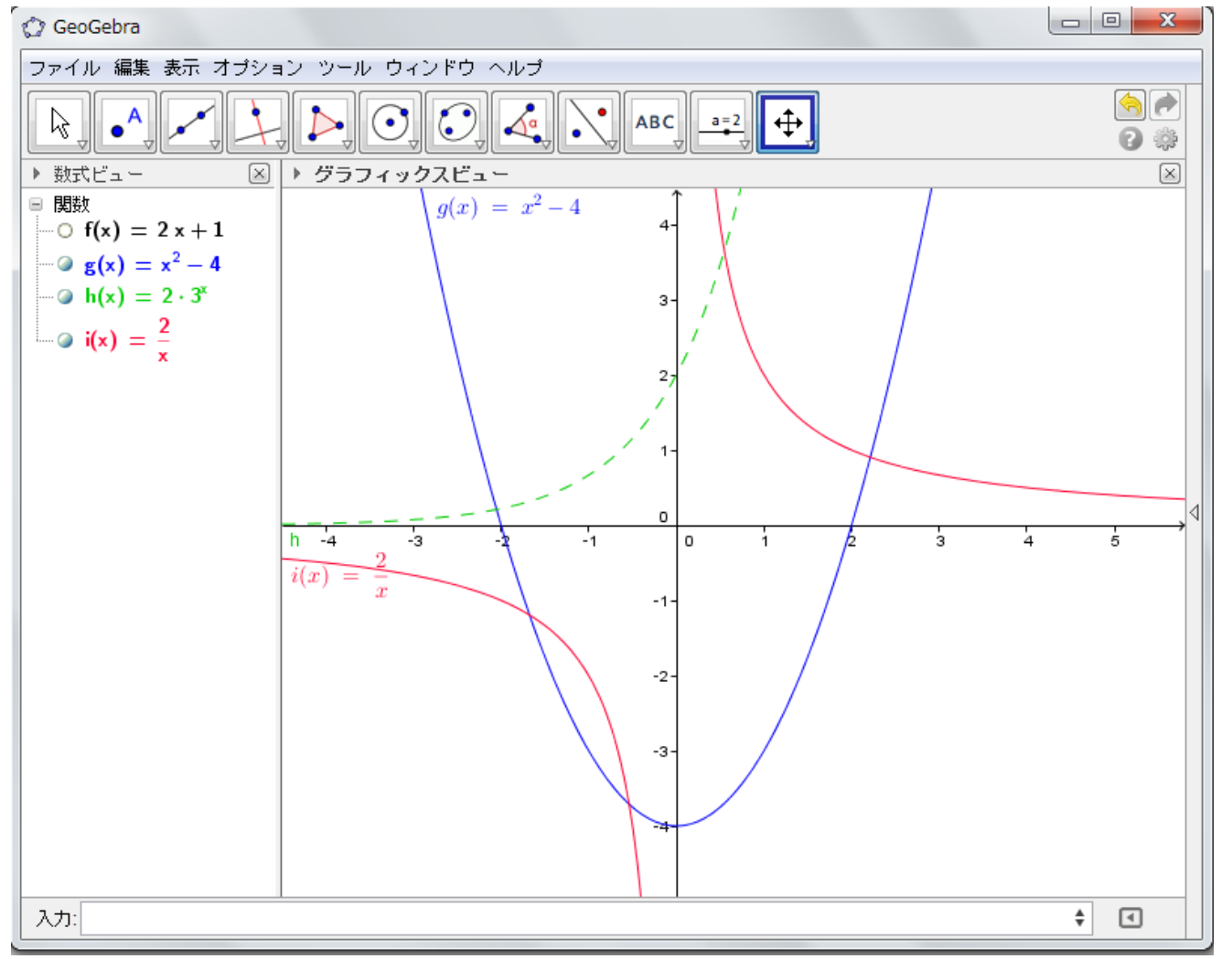

## 1.3 描いたグラフを Microsoft Word 用にエクスポートする

描いたグラフを Microsoft Word などの他のソフトウエアに転用することが出来ます。 このことをグラフィックスビューのグラフの画像のエクスポートと言います。 これには2通りの方法があります。

① キーボードを用いる:Ctrl+Shift+C

メニューから選ぶ:メニューバーからファイルを選び、その中からエクスポートを選択。

そして、その中からさらにグラフィックスビューをクリップボードへをクリックする。

| ファ       | ファイル 編集 表示 オブション ツール ウィンドウ ヘルプ |        |   |                                 |              |  |
|----------|--------------------------------|--------|---|---------------------------------|--------------|--|
| <u></u>  | 新規ウィンドウ                        | Ctrl+N |   |                                 |              |  |
|          | 新規                             |        |   |                                 |              |  |
|          | 開く                             | Ctrl+O |   |                                 |              |  |
|          | Webページを開く                      |        |   |                                 |              |  |
|          | 最近開いたファイル                      | 1      | • |                                 |              |  |
| 3        | 保存                             | Ctrl+S |   |                                 |              |  |
|          | 名前を付けて保存…                      |        |   |                                 |              |  |
| 2        | 共有                             |        |   |                                 |              |  |
|          | エクスポート                         | 1      |   | 動的なワークシートをウェブページとして (html)      | Ctrl+Shift+W |  |
| <b>B</b> |                                |        |   | グラフィックスビューを画像として (png, eps)     | Ctrl+Shift+P |  |
|          | 印刷フレビュー                        | Ctrl+P |   | グラフィックスビューをGIFアニメーションとしてエクスポート… |              |  |
|          | 閉じる                            | Alt+F4 | G | グラフィックスビューをクリップボードへ             | Ctrl+Shift+C |  |
|          |                                |        |   | グラフィックスビューをPSTriksとして           | Ctrl+Shift+T |  |
|          |                                |        |   | グラフィックスビューをPGF/TikZとして          |              |  |
|          |                                |        |   | グラフィックスビューをAsymptoteとして         |              |  |

② Microsoft Word を開き、ホームメニューの下の貼り付けをクリックします。

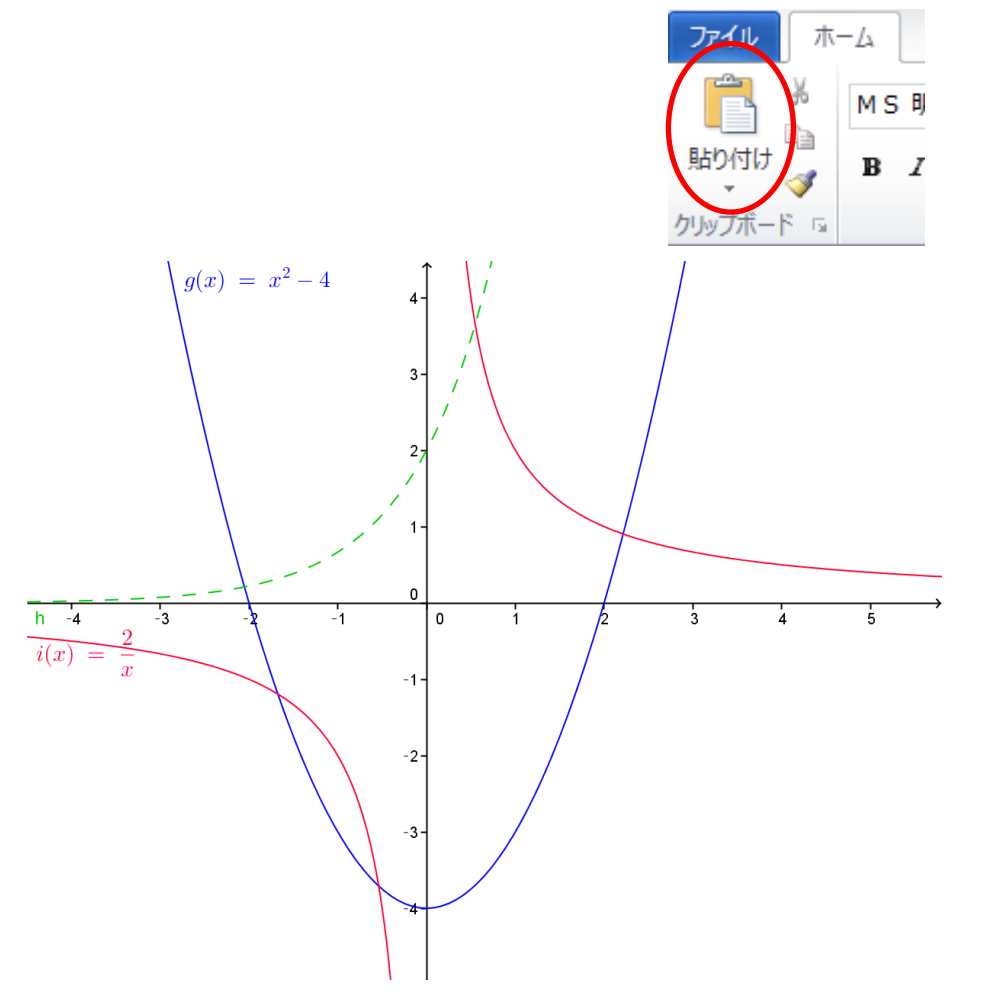

Geogera は、関数のグラフの特別な点を決定することが出来ます。グラフの共有点や、多項式の解、定留点、 変曲点を見つけることが出来ます。

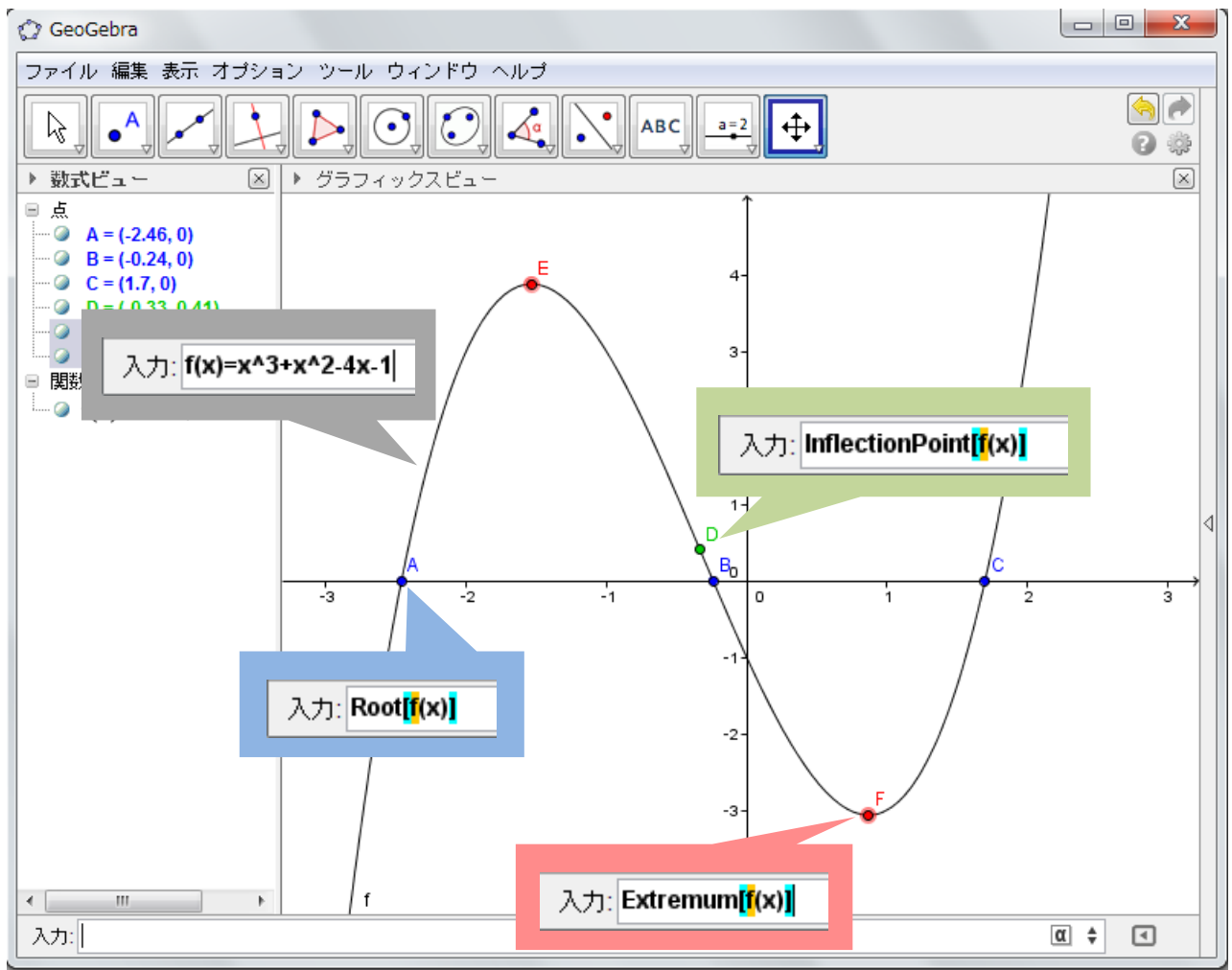

#### 関数のx切片(解)を見つける

次に述べるコマンドを使うことにより、関数の解やx切片を見つけることが出来ます。

:Root[<多項式>]

入力: <mark>Root<mark>[f</mark>(x)]</mark>

#### グラフの極値を見つける

次に述べるコマンドを使うことにより、関数の極値の座標を見つけることが出来ます。

:Extremum[<多項式>]

入力: Extremum<mark>[f</mark>(x)]

または

: Extremum[ <関数>, <x 開始値>, <x 終了値> ] (定義域を制限する場合にはこちらを用います。)

入力: Extremum<mark>[f</mark>(x),-2,3]

#### 例. 関数 $f(x) = x^3 + x^2 - 4x - 1$ のグラフの最大値と最小値の座標を見つけなさい。

① 入力バーに方程式  $f(x) = x^3 + x^2 - 4x - 1$  を入力し、Enter キーを押します。

② 次のコマンドを入力バーに入力し、Enter キーを押します。:

#### 入力: <mark>Extremum[f</mark>(x)]

そうすると、GeoGebra が座標を計算し、グラフにこれらの点を表示してくれます。

グラフの変曲点を見つける

次に述べるコマンドを使うことにより、関数の変曲点を見つけることが出来ます。

#### 入力バーに次を入力します。: InflectionPoint[<多項式>]

#### 入力: InflectionPoint[<多項式>]

例.

- ① 入力バーに方程式  $f(x) = x^3 + x^2 4x 1$  を入力し、Enter キーを押します。
- ② 次のコマンドを入力バーに入力し、Enter キーを押します。:

入力: InflectionPoint[<mark>f</mark>(x)]

#### 2つの関数のグラフの交点を見つける

次に述べるコマンドを使うことにより、関数のグラフの交点を見つけることが出来ます。

入力: Intersect<mark>[f</mark>(x),<mark>g</mark>(x)]

例. 関数  $f(x) = 2x^2 - 8$ , g(x) = 2x + 1 のグラフの交点を作図しなさい。

①  $f(x) = 2x^2 - 8 \ge g(x) = 2x + 1$ をそれぞれ入力バーに入力し、作図します。

入力: <mark>f(x)=2x^2-8</mark>

入力: <mark>g(x)=2x+1</mark>

② 次のコマンドを入力バーに入力し、Enter キーを押します。

入力: intersect<mark>[f(x),g</mark>(x)]

### 1.5 三角関数のグラフ

GeoGebra の画面の下にある入力バーを用いて、三角関数のグラフを作ったり、変更することが出来ます。 GeoGebra では、弧度法も度数法も使うことが出来ますが、初期設定は弧度法に設定されています。 度数法は誰もが学校で最も出会うであろうし、弧度法はさらに上の学年で習います。

#### 弧度法で三角関数を作図する

入力:

- ① GeoGebra の画面の下の方にある入力バーをクリックします。
- ② キーボードを用いて、y = sin(x)」と入力します。

| 入力: y=sin(x) | \$ | ◄ |
|--------------|----|---|
|--------------|----|---|

③ キーボードの Enter キーを押します。

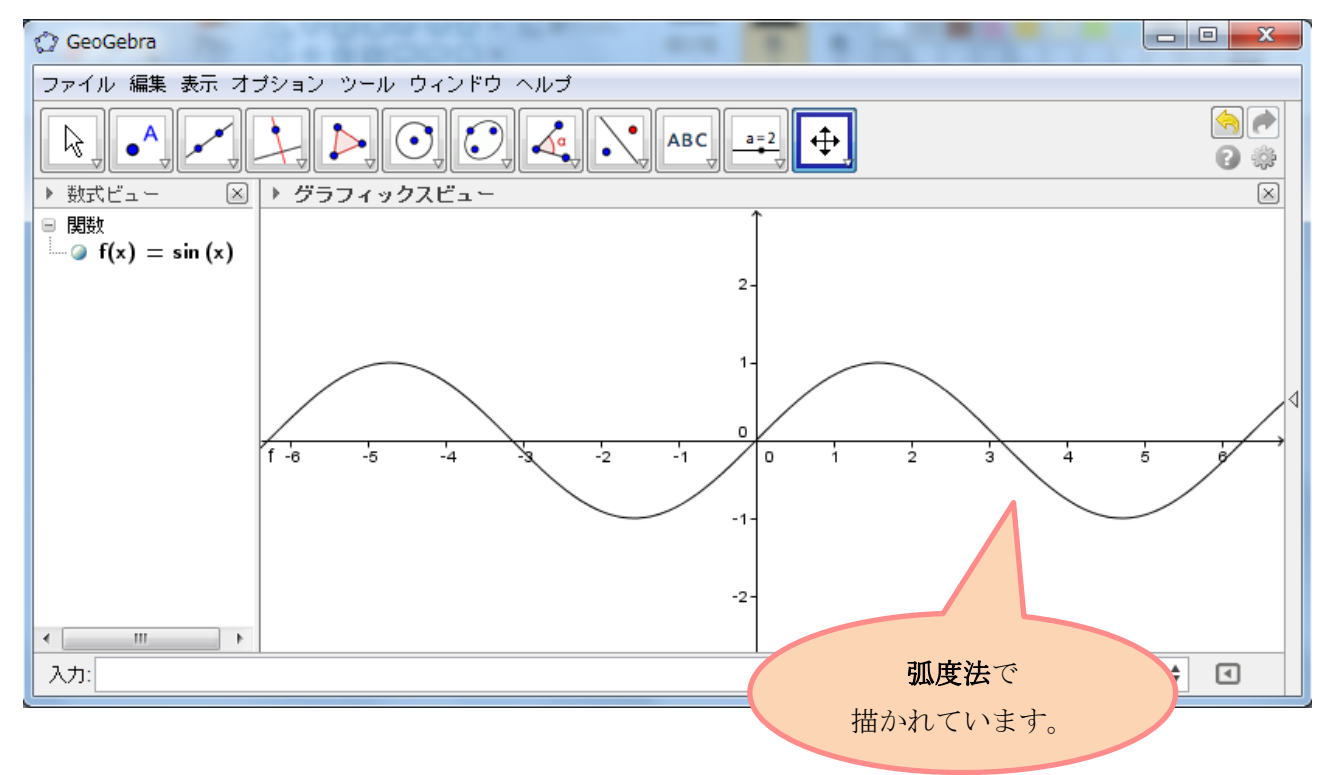

α

## 度数法で三角関数を作図する : y = sin(x)

マウスを使って、x軸またはy軸を右クリックします。
 すると、次のようなメニューが表示されます。
 その中から、グラフィックスビューを選択して下さい。

| 5 | グラフィックスビュー    |        |  |  |  |  |
|---|---------------|--------|--|--|--|--|
| F | 車由            |        |  |  |  |  |
| 翻 | グリッド          |        |  |  |  |  |
|   | ナビゲーションバー     |        |  |  |  |  |
| Q | ズーム           | •      |  |  |  |  |
|   | x車由:y車由       | +      |  |  |  |  |
|   | すべてのオブジェクトを表示 |        |  |  |  |  |
|   | 標準表示          | Ctrl+M |  |  |  |  |
| ÷ | グラフィックスビュー    |        |  |  |  |  |

② すると、プレファレンスが画面に表示されるでしょう。

| ② プレファレンス                                                                                                    | 23 |
|----------------------------------------------------------------------------------------------------|----|
|                                                                                                    | ŋ  |
| 基本         x軸         y軸         グリッド                                                                                                    |    |
| 次元                                                                                                    |    |
| X Min: -4.3 X Max: 7.06                                                                                                    |    |
| Y Min: -2.54 Y Max 6.3                                                                                                    |    |
| x車由 : y車由                                                                                                    |    |
|                                                                                                    |    |
| ■ ■                                                                                                    |    |
| ■ ■ ■ を表示 ■ 太字                                                                                                    |    |
| 色: ■ 直線のスタイル: 1 ▼                                                                                                    | Ξ  |
| 作図ステップナビゲーションバー                                                                                                    |    |
|                                                                                                    |    |
| □ 再生ボタン                                                                                                    |    |
| ↓ 作図手順を開くボタン                                                                                                    |    |
| その他                                                                                                    |    |
| 背景色: 1997 - 1997 - |    |
| ツールチップ 自動 ▼                                                                                                    |    |
|                                                                                                    | -  |
|                                                                                                    |    |

基本のタブの中にある次元のところで、xやyの値の最大と最小を入力し、範囲を決めて下さい。

| 基本 | x車由 y車 | 曲 グリッド |        |     |
|----|--------|--------|--------|-----|
| 次元 |        |        |        |     |
|    | X Min: | -360   | X Max: | 360 |
|    | Y Min: | -3     | Y Max: | 3   |

- ③ x軸のタブを選択し、その下にある距離のチェックボックスにチェックをつけます。
  - そして、距離を 30°や 90°、または都合の良い数値に調整します。

| 基本 | 神 | y車由 | グリッド |
|----|---|-----|------|
|    |   |     |      |

すると、この画面が現れます。

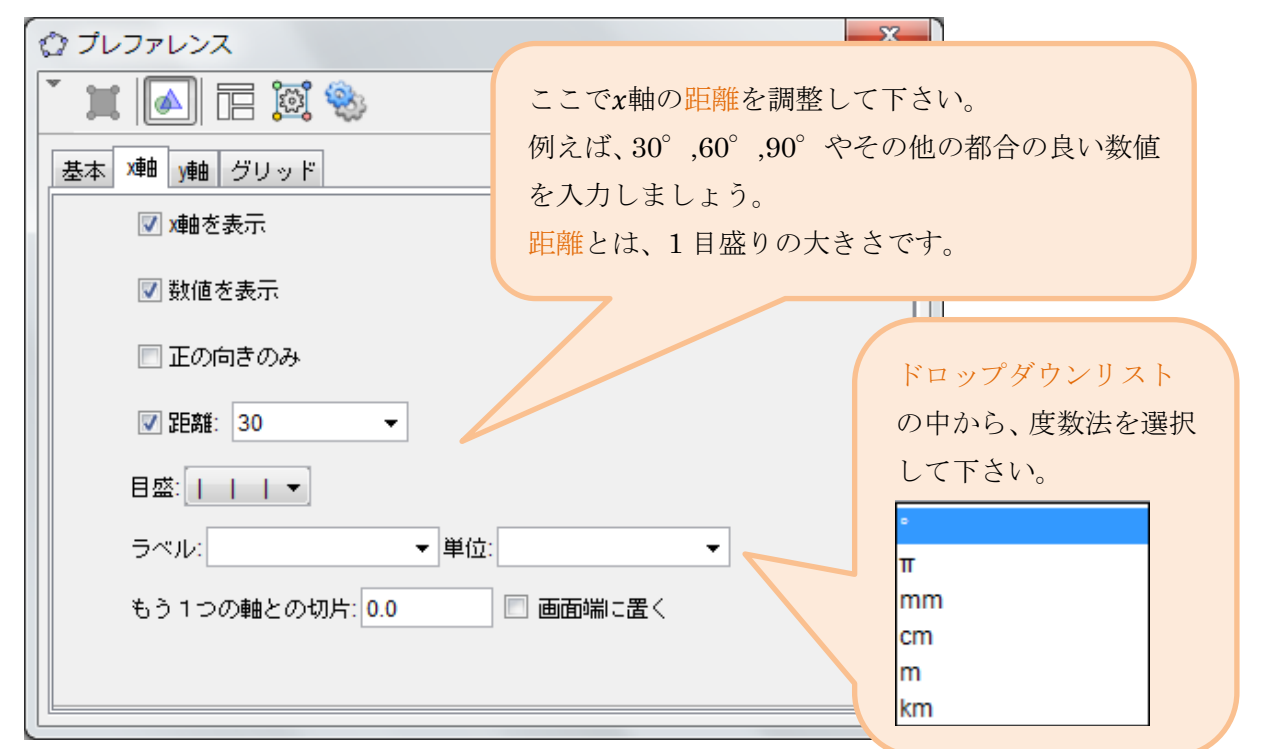

④ キーボードとドロップダウンリストを用いて、方程式  $y = sin(x^{\circ})$  を入力して下さい。

|                                  | ドロッ | ッフ | ゜ダ | ウ | ン | IJ. | ス  | <u>}</u> 0    | の中       | コカ | ЪĜ   | 、度数 |
|----------------------------------|-----|----|----|---|---|-----|----|---------------|----------|----|------|-----|
|                                  | 法を通 | 曼扶 | に  | て | 下 | さ   | い。 | )             |          |    |      |     |
| 3 th w-ein/v <sup>o</sup> ) // A | 1   | α  | β  | Y | δ | ε   | ζ  | η             | θ        | к  | λ    |     |
|                                  |     | μ  | ξ  | ρ | σ | т   | φ  | ф             | Х        | Ψ  | ω    |     |
|                                  |     | Г  | Δ  | Θ | П | Σ   | Φ  | Ω             | $\infty$ | ۲  | 1    |     |
|                                  |     | ≠  | ≤  | Σ | ٦ | Λ   | V  | $\rightarrow$ | //       | Т  | €    |     |
|                                  |     | ⊆  | С  | ∡ | 2 | 3   | ۰  | í             | π        | e  |      |     |
| キーボードの Enter キーを押して下さい。          |     |    |    |   |   |     |    |               |          | α  | ) \$ |     |

⑤ キーボードの Enter キーを押して下さい。

| すると、右のような   |                                                              |                                                                                                    |
|-------------|--------------------------------------------------------------|----------------------------------------------------------------------------------------------------|
|             | 🗘 GeoGebra                                                   |                                                                                                    |
| 三角関数が描かれます。 | ファイル 編集 表示 オプション ツール ウィンドウ ヘルプ                               |                                                                                                    |
|             |                                                              | <ul> <li></li> <li></li> &lt;</ul> |
|             | ▶ 数式ビュー 🛛 🖹 グラフィックスビュー                                       | $\times$                                                                                                    |
|             | $  \exists \exists \exists t \\                            $ |                                                                                                    |
|             |                                                              |                                                                                                    |
|             |                                                              |                                                                                                    |
|             |                                                              |                                                                                                    |
|             |                                                              |                                                                                                    |
|             | -2'10" -180" -150" -120" -80" -30" 0" 30" 80" 90" 120" 150"  | 180 210                                                                                                    |
|             |                                                              |                                                                                                    |
|             | .1-                                                          |                                                                                                    |
|             |                                                              |                                                                                                    |
|             | -2-                                                          |                                                                                                    |
|             | 入力:                                                          | ÷ <                                                                                                    |
|             |                                                              |                                                                                                    |

## 三角関数入力の例

a)  $h(x) = \cos x$ 

入力: h(x)=cos(x°) 🕴 💽

*b)*  $f(x) = 2\cos x + 1$ 

| 入力: <b>f</b> | (x)=2*cos(x°)+1 | ŧ | • |
|--------------|-----------------|---|---|
|--------------|-----------------|---|---|

c)  $g(x) = -tan(x-30^\circ)$ 

入力: g(x)=-tan(x°-30°) 🕴 💽

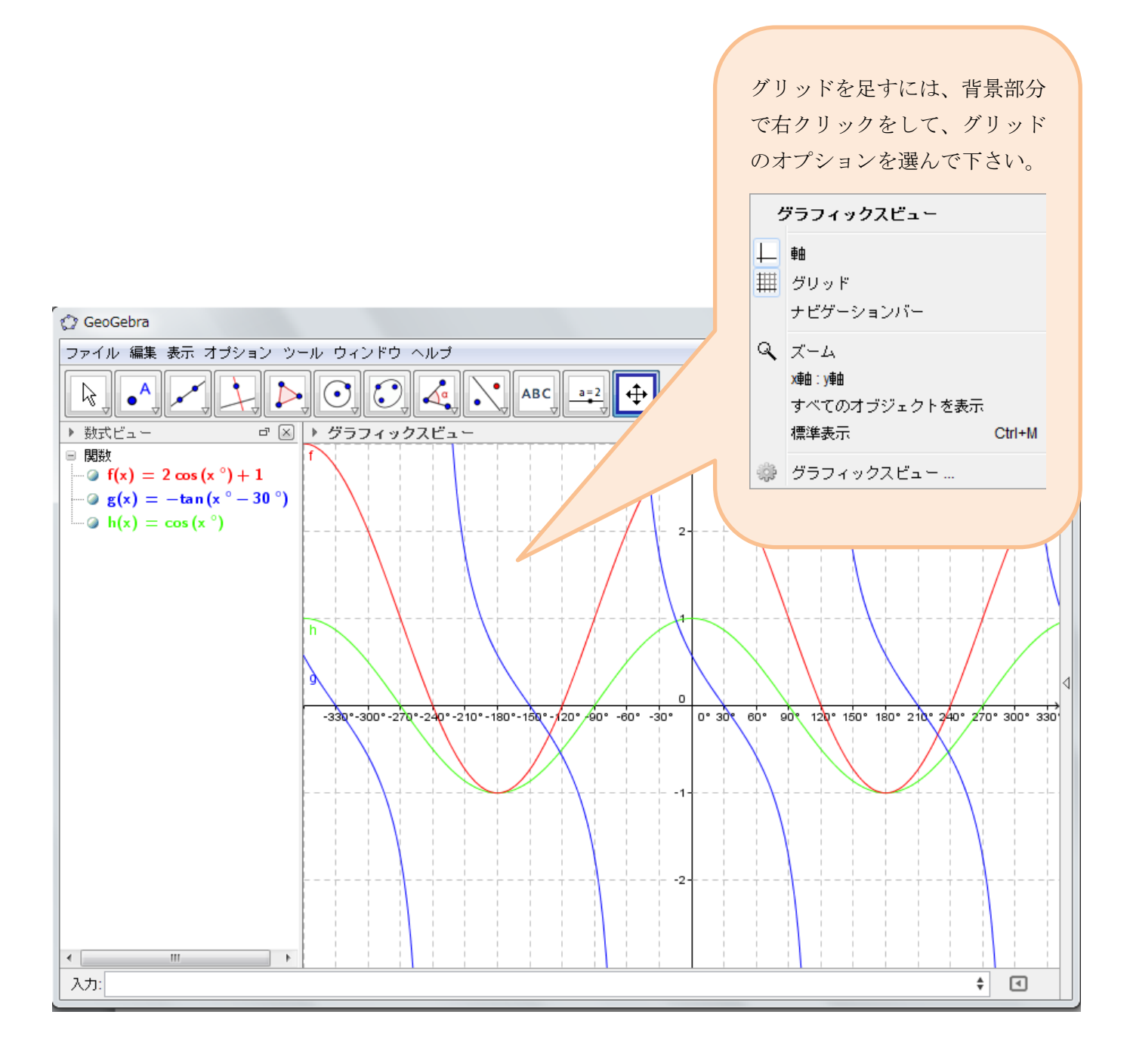

### 1.6 グラフの平行移動

グラフの方程式の係数を変えるスライダーを、作り使うことが出来ます。

| ス | ラ | イ | ダ | ーえ | を化 | 乍る |
|---|---|---|---|----|----|----|
|---|---|---|---|----|----|----|

① 作図ツールの中から、スライダー

<u>a=2</u>のアイコンを選択します。

② グラフィックスビューの画面の中で、スライダーを作りたい場所をクリックして下さい。 すると、このような画面が現れます。

| スライダー  |               | x |
|--------|---------------|---|
| ◎ 数値   | 名前            |   |
| ◎ 角度   |               | α |
| ◎ 整数   | ■ 乱数          |   |
| 区間 スラ  | イダー アニメーション   |   |
| 最小: -5 | 最大: 5 增分: 0.1 |   |
|        | 適用 取り消し       |   |

- ③ 名前を入力し、適用ボタンをクリックすると、スライダーが表示されます。
- ④ 作図ツールから、移動 😡 のアイコンを選択します。

その矢印のマウスカーソルを用いて、スライダーの上の点をドラッグしましょう。 そうすると、スライダーの上の点の値が変わることに気付くでしょう。

- a = 1
- ⑤ このステップ①~④を繰り返して、他にもスライダーを作りましょう。
   その際、k、p、qと名前を変更しておいて下さい。

| ちなみに、<br>1 | スライダーの位置の変更の仕方は、                | į                    | 数値 a                   |
|------------|---------------------------------|----------------------|------------------------|
| 1.<br>2.   | オブジェクトの固定をクリックし、チェックを外します。      | °0<br>• •            | オブジェクトの表示<br>ラベルの表示    |
|            |                                 |                      | アニメーションオン<br>オブジェクトの固定 |
|            |                                 | 2                    | 画面上の固定された位置            |
|            |                                 | <sup>а</sup> ь<br>// | 名前の変更<br>削除            |
| 3.         | スライダーを左クリックして、希望の位置までドラッグします。   | ÷                    | プロパティ                  |
| 4.         | 位置が決まったら、最初と同様にスライダーの上で右クリックをしま | ミす。                  |                        |
| 5.         | オブジェクトの固定をクリックし、チェックを入れます。      |                      |                        |
| これで、       | スライダーの位置が変更出来ます。                |                      |                        |

#### 方程式にスライダーを使用する

⑥ GeoGebra の画面の下の方にある入力バーをクリックします。

| 入力: | α |
|-----|---|

⑦ キーボードとドロップダウンメニューを用いて、入力バーに方程式を入力し、Enter キーを押します。

| $y = a(x+p)^2 + q:$            |         |
|--------------------------------|---------|
| 入力: <b>y=a*(x+p)^2+q</b>       | \$      |
| $y = a \cdot 2^{x+p} + q :$    |         |
| 入力: <b>y=a*2^(x+p)+q</b>       | \$      |
| $y = \frac{a}{x+p} + q :$      |         |
| 入力: y=a/(x+p)+q                | \$      |
| $y = a \cdot \sin k(x+p) + q:$ |         |
| 入力: <b>y=a*sin(k(x°+p°))+q</b> | \$      |
| ⑧ 作図ツールから、移動 🕠 のアイコン           | を選択します。 |

その矢印のマウスカーソルを用いて、スライダーの上の点をドラッグしてみましょう。 すると、グラフにおいて、係数が変わることによる影響に気付くでしょう。

| 💮 GeoGebra                                                                          |                 |                                   |
|-------------------------------------------------------------------------------------|-----------------|-----------------------------------|
| ファイル 編集 表示 オブショ                                                                     | ン ツール ウィンドウ ヘルプ |                                   |
|                                                                                     |                 | s (*)<br>(*)<br>(*)               |
| ▶ 数式ビュー 🛛 🛛                                                                         | ▶ グラフィックスビュー    | ×                                 |
| ● 数値<br>④ a = 1<br>④ p = 1<br>④ q = 1<br>⑤ 2次曲線<br>● C: y = x <sup>2</sup> + 2x + 2 |                 | a = 1<br>p = 1<br>•<br>q = 1<br>• |
|                                                                                     | -1-             |                                   |
|                                                                                     | -2-             |                                   |
| 入力:                                                                                 |                 | ÷ <                               |